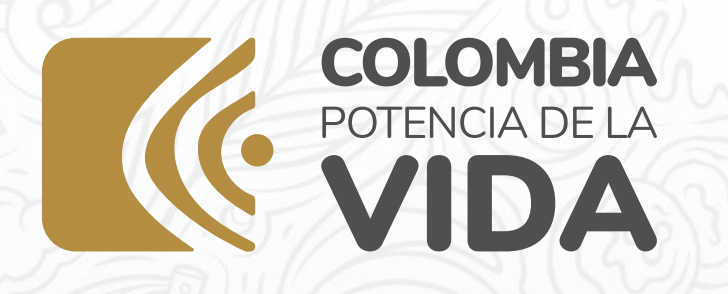

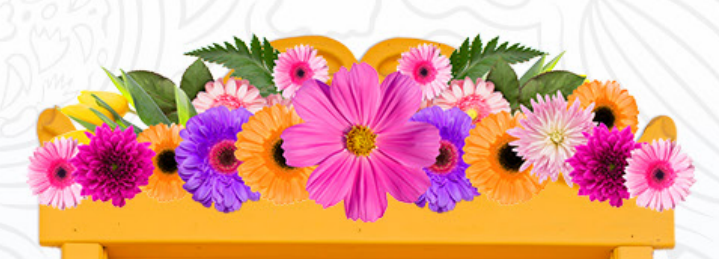

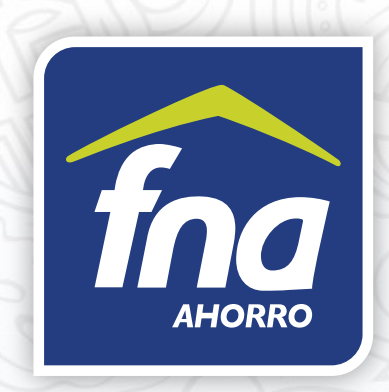

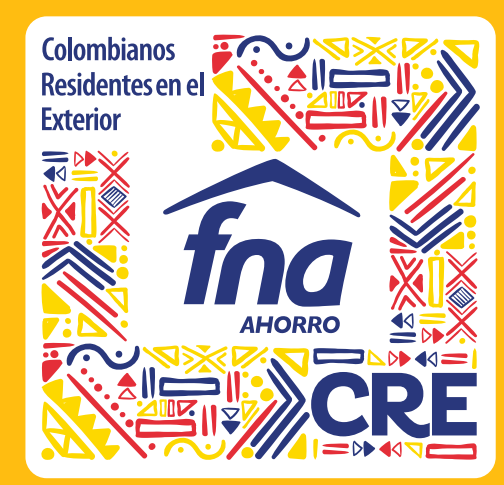

# INSTRUCTIVO PAGOS EN LÍNEA

### Debes ingresar a www.fna.gov.co/atención ciudadana/MIS CANALES

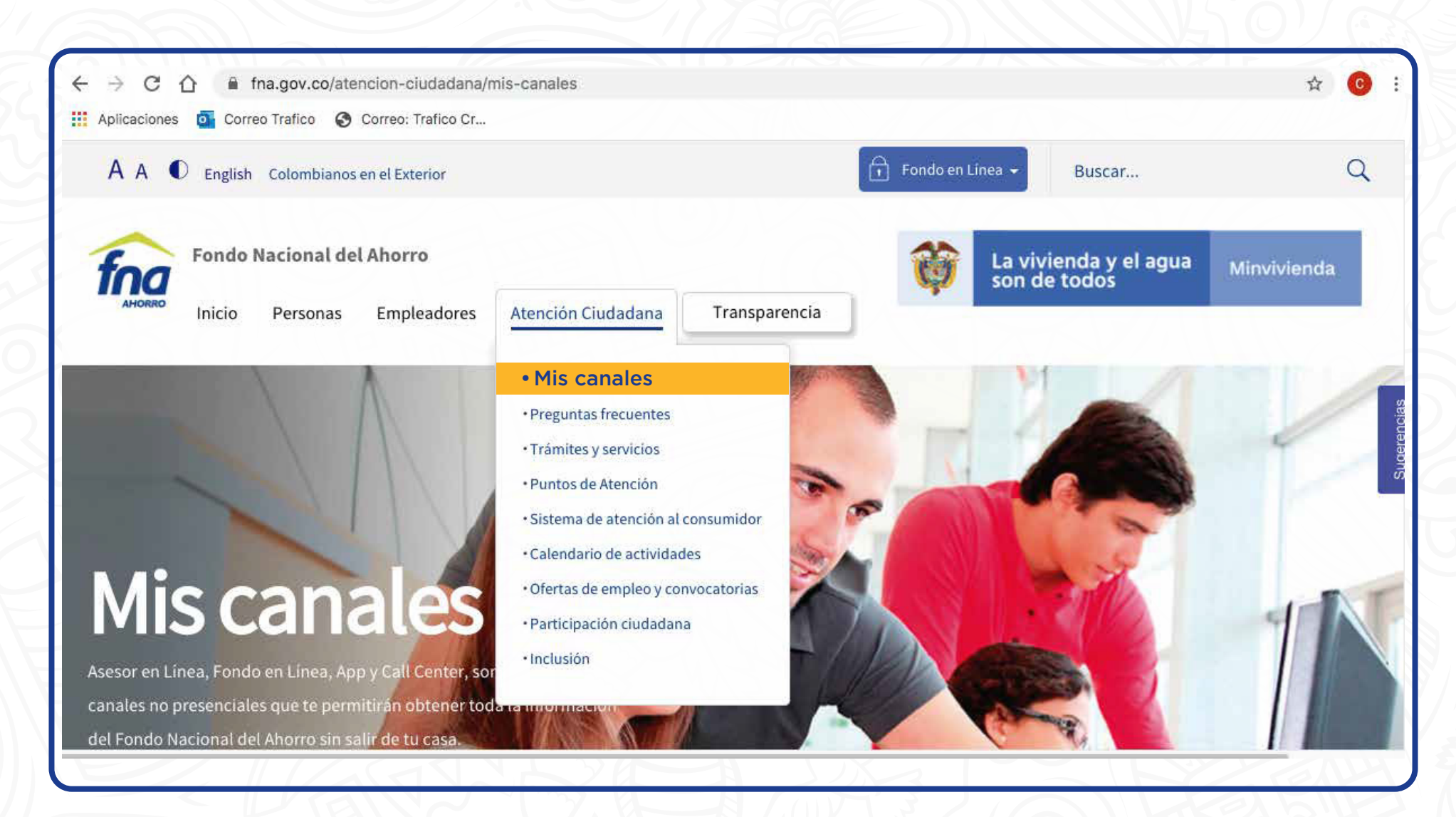

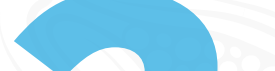

En esta sección, busca la opción pagos en línea y haz clic.

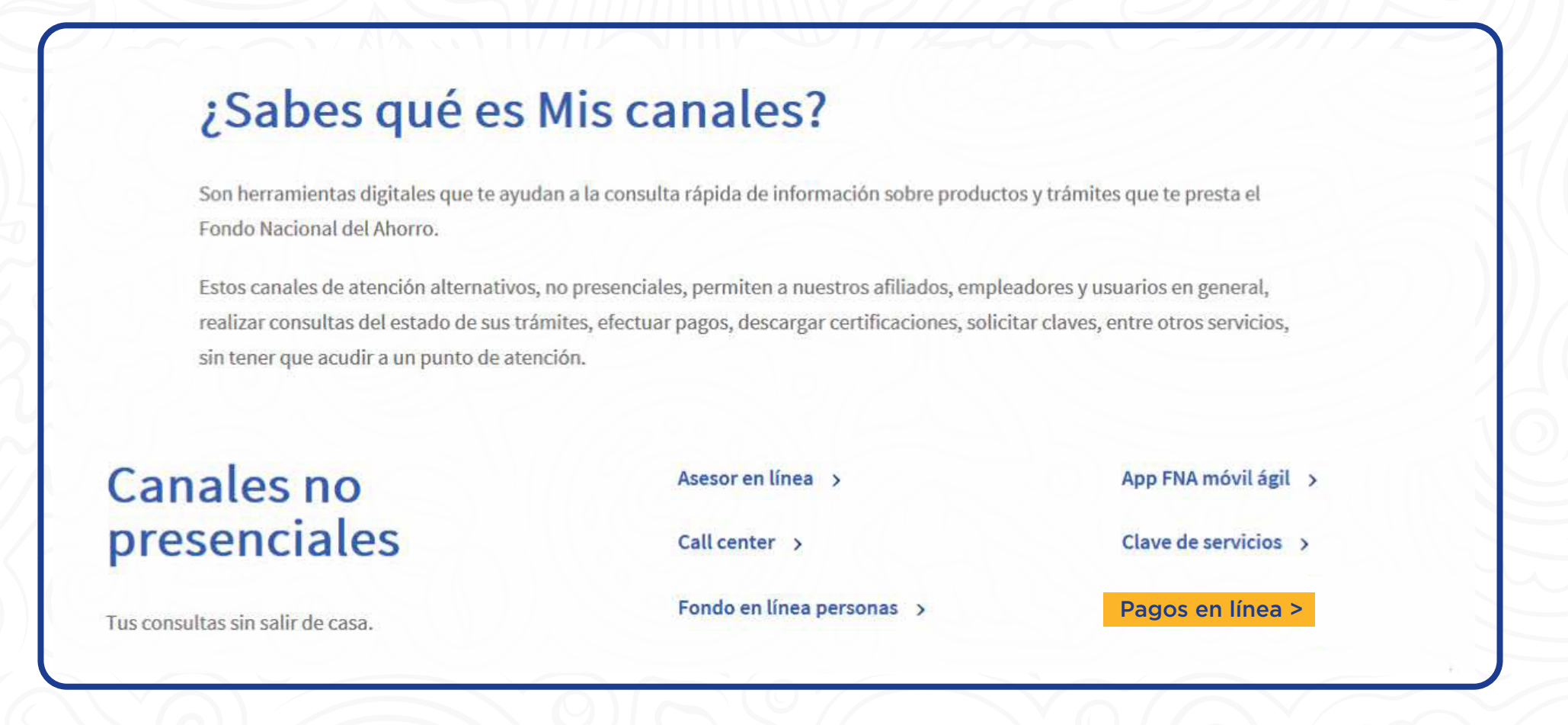

## Digita tu cédula y tipo de documento

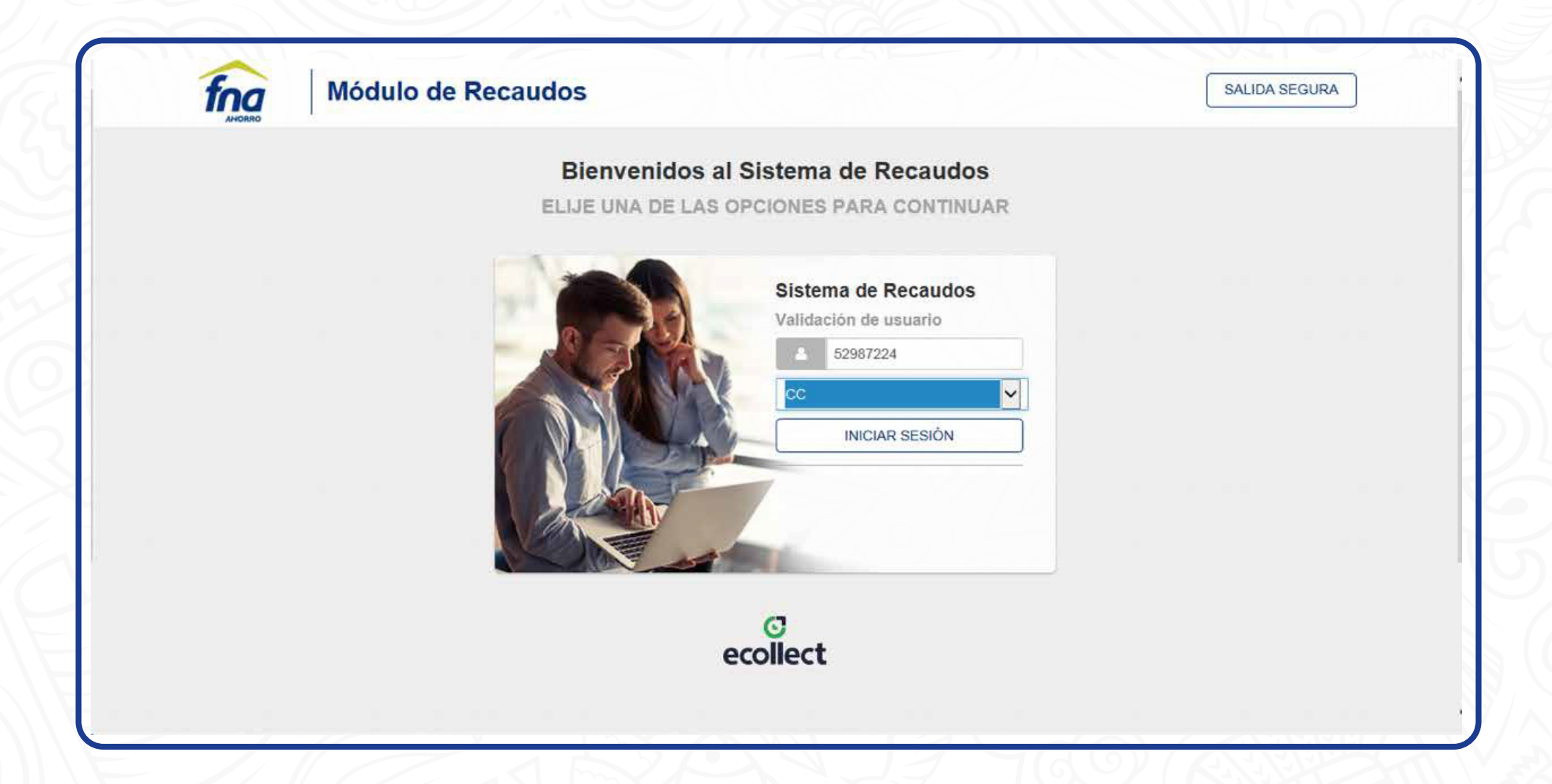

### Selecciona Ahorro Voluntario o Crédito Hipotecario, dependiendo de lo que desees pagar.

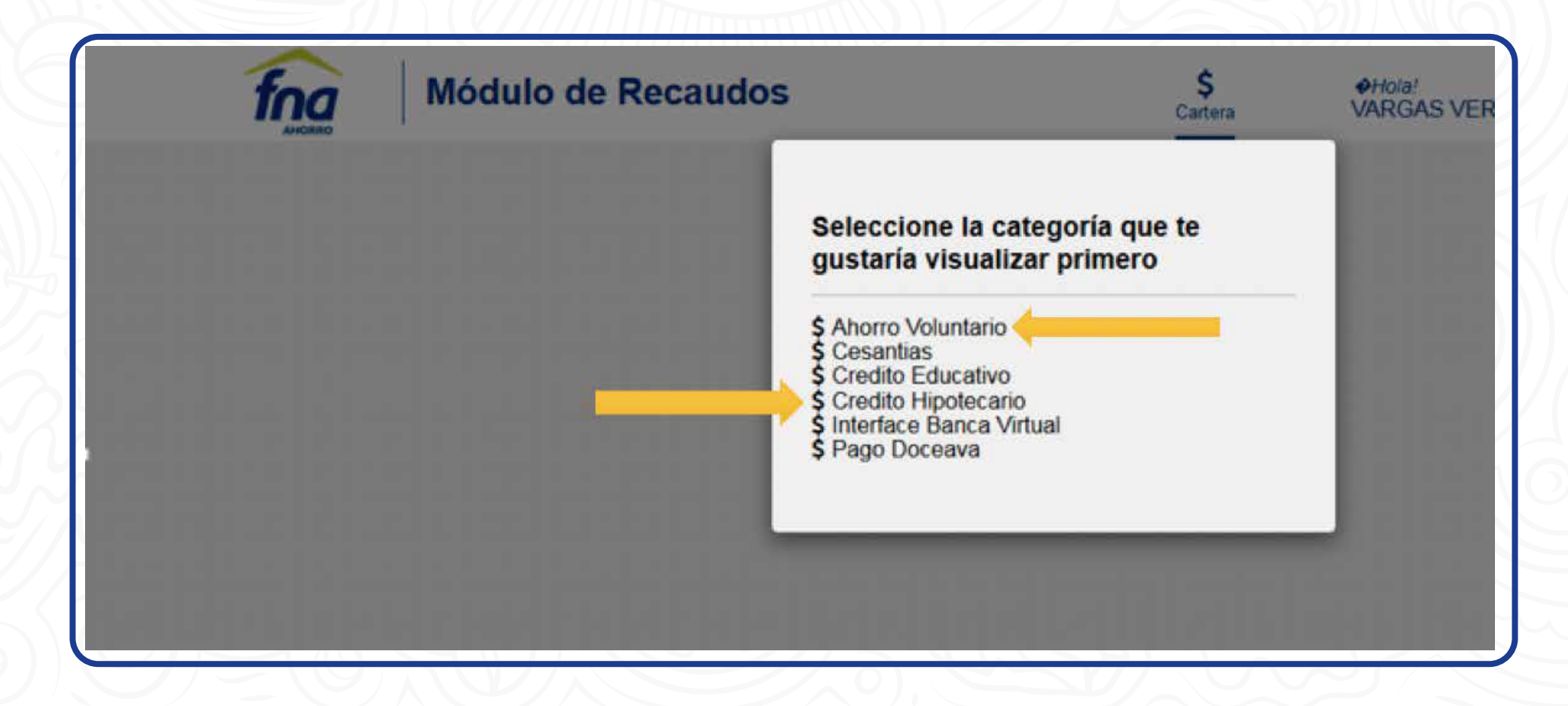

Selecciona la cuenta a pagar (pon un X donde indica la flecha) y luego haz clic en CONFIRMAR PAGO

• Si es para pagar tu Ahorro Voluntario te aparecerá la siguiente imagen:

| Ahorro Voluntario |                                                    |            |                    |                    |       | Ð            | Resumen de pago  |        |
|-------------------|----------------------------------------------------|------------|--------------------|--------------------|-------|--------------|------------------|--------|
| Tot<br>1          | tal de Facturas Valor Total de Car<br>\$200,000.00 | tera       |                    |                    |       |              | i≣ Total a Pagar | \$0.00 |
|                   | Descripción 🖨                                      | Fecha 🖨    | Valor Factura<br>≑ | Valor<br>Abonado ≑ | Valor | a pagar      | CONFIRMAR F      | PAGO   |
|                   | CUENTA AHORRO VOLUNTARIO<br>NRO. 0401258 *****     | 28/02/2019 | \$200,000.00       | \$0.00             | ø     | \$200,000.00 |                  |        |
|                   |                                                    |            |                    |                    |       |              | Centro de ayuda  |        |

• Si es para pagar tu Crédito Hipotecario te aparecerá la siguiente imagen

| C        | redito Hipoteca                            | rio                      |                    |                       |                 | 8             | Resumen de pago                                                                                     |                                             |
|----------|--------------------------------------------|--------------------------|--------------------|-----------------------|-----------------|---------------|----------------------------------------------------------------------------------------------------|---------------------------------------------|
| Tot<br>1 | tal de Facturas Valor<br>\$257             | Total de Cart<br>,678.00 | era                |                       |                 |               | Total a Pagar                                                                                       | \$0.00                                      |
|          | Descripción \$                             | Fecha ≎                  | Valor<br>Factura ≎ | Valor<br>Abonado<br>≑ | Saldo Total ≎   | Valor a pagar | CONFIRMAR PA                                                                                        | GO                                          |
|          | CREDITO<br>HIPOTECARIO NRO.<br>102450***** | 05/03/2019               | \$257,678.00       | \$0.00                | \$70,710,275.00 | \$257,678.00  | Centro de ayuda                                                                                     |                                             |
| Aosi     | trar 10 Facturas                           |                          |                    |                       |                 |               | Si necesita ayuda o desea may<br>sobre el estado actual de su op<br>ponemos a su disposición las si | or información<br>eración<br>igulentes vías |

Completa los datos PSE y recuerda seleccionar el banco desde el cual vas a pagar.

| AHORRO                                                                          | de Recaudo                                                                              | IS                                                                                       | Cartera   | VARGA | S VERGEL L Y SALIDA SE                                                                                                    |
|---------------------------------------------------------------------------------|-----------------------------------------------------------------------------------------|------------------------------------------------------------------------------------------|-----------|-------|----------------------------------------------------------------------------------------------------|
| PSE                                                                             |                                                                                         |                                                                                          | G REGRESA | R     | Resumen de pago                                                                                                    |
| A Realiza débito desde cu<br>banco, el sistema PSE s<br>procedimiento solo ingr | uentas corriente y ahorro<br>solicitará registrar tu corr<br>resa el correo electrónico | o de bancos en Colombia, una vez selec<br>reo la primera vez, si ya realizaste este<br>o | ccione el | ×     | ≣ Total a Pagar \$200,000.0                                                                                                    |
| SEÑOR USUARIO: LO<br>CON FECHA DEL DÍA                                          | S PAGOS REALIZADOS I<br>SIGUIENTE HÁBIL                                                 | DESPUÉS DE LAS 5:30 P.PM SERÁN A                                                         | APLICADOS |       | S REALIZAR PAGO                                                                                                    |
| Ch .                                                                            |                                                                                         |                                                                                          |           |       |                                                                                                    |
|                                                                                 |                                                                                         |                                                                                          |           |       | Centro de ayuda                                                                                                    |
| * Entidad Financiera                                                            | • 0                                                                                     | * Tipo de Persona<br>* Documento de Identificación                                       | • 0       |       | Centro de ayuda<br>Si necesita ayuda o desea mayor informació<br>sobre el estado actual de su operación<br>ponemos a su disposición las siguientes vía:<br>para atención al cliente:                            |
| * Entidad Financiera<br>* Tipo de Identificacion                                | • 0                                                                                     | * Tipo de Persona<br>* Documento de Identificación<br>5298 ******                        | • 0       | 0     | Centro de ayuda<br>Si necesita ayuda o desea mayor informació<br>sobre el estado actual de su operación<br>ponemos a su disposición las siguientes vías<br>para atención al cliente:<br>Mablar con un asistente |

El sitio te redireccionará a PSE, completa la información con el correo electrónico registrado en esta aplicación y sigue el proceso con las claves y usuario de tu banco.

| <i>pse</i> | Fácil, rápido y seguro                             |
|------------|----------------------------------------------------|
|            | PSE - Pagos Seguros en Línea / Persona Natural     |
|            |                                                    |
|            | Persona natural Persona juridica                   |
|            | Soy un usuario registrado Quiero registrarme ahora |
| E-mail     | E-mail registrado en PSE                           |
|            | NUL Residentes and a second                        |

#### Cuando realices el pago se mostrará el comprobante de la transacción.

| COMPROBANTE                                                              |                                                                     |                                 | •                                                                                 | 0 0 0                                                                                                    |
|--------------------------------------------------------------------------|---------------------------------------------------------------------|---------------------------------|-----------------------------------------------------------------------------------|----------------------------------------------------------------------------------------------------|
| Razón Social<br>FONDO NACIONAL DE AH                                     | NIT<br>IORRO 8999******                                             |                                 |                                                                                   | Centro de ayuda                                                                                                    |
| No. Transacción eCollect<br>21104<br>No. Autorización/CUS<br>41894 ***** | Entidad Financiera<br>CITIBANK<br>Fecha y Hora<br>28/02/2019 03:00: | Su tran<br>la Entic<br>35 p. m. | sacción fue APROBADA por<br>lad Financiera<br>Total Pagado<br><b>\$200,000.00</b> | Si necesita ayuda o desea mayor información<br>sobre el estado actual de su operación<br>ponemos a su disposición las siguientes vias<br>para atención al cliente:<br>P Hablar con un asistente<br>(+571) 307 7070, Línea Gratulta: 01<br>8000 52 7070 |
| Ahorro Voluntario                                                        | 172.16.250.1                                                        |                                 |                                                                                   |                                                                                                    |
| E                                                                        | Descripción                                                         | Referencia                      | Valor Pagado                                                                      |                                                                                                    |
| CUENTA AHORRO VO                                                         | LUNTARIO NRO.                                                       | 04012589 ******                 | \$200,000.00                                                                      |                                                                                                    |
|                                                                          | IblTotalSu                                                          | mmary                           | \$200.000.00                                                                      |                                                                                                    |

# Y LISTO!!

#### **MAYOR INFORMACIÓN**

Línea de atención al cliente en Bogotá: **(+57 1) 307 7070** E-mail: **colombianosenelexterior@fna.gov.co** Asesor en línea en nuestro portal web: **www.fna.gov.co, link CRE** 

▶ fnaAHORRO

@fnaahorro

Fondo Nacional del Ahorro

🔀 @FNAahorro